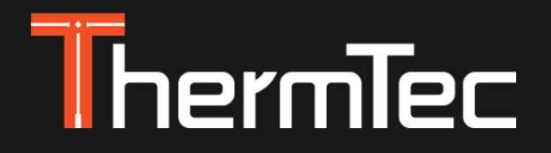

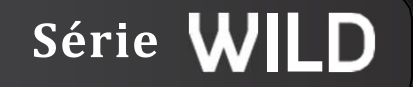

## Monoculaire d'Imagerie Thermique Wild Manuel d'utilisation

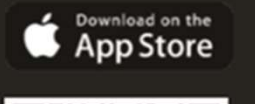

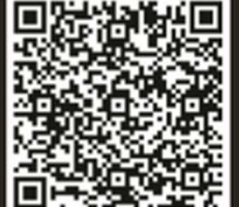

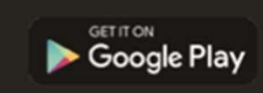

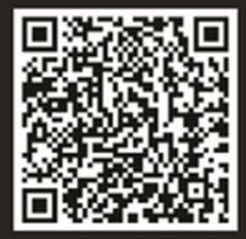

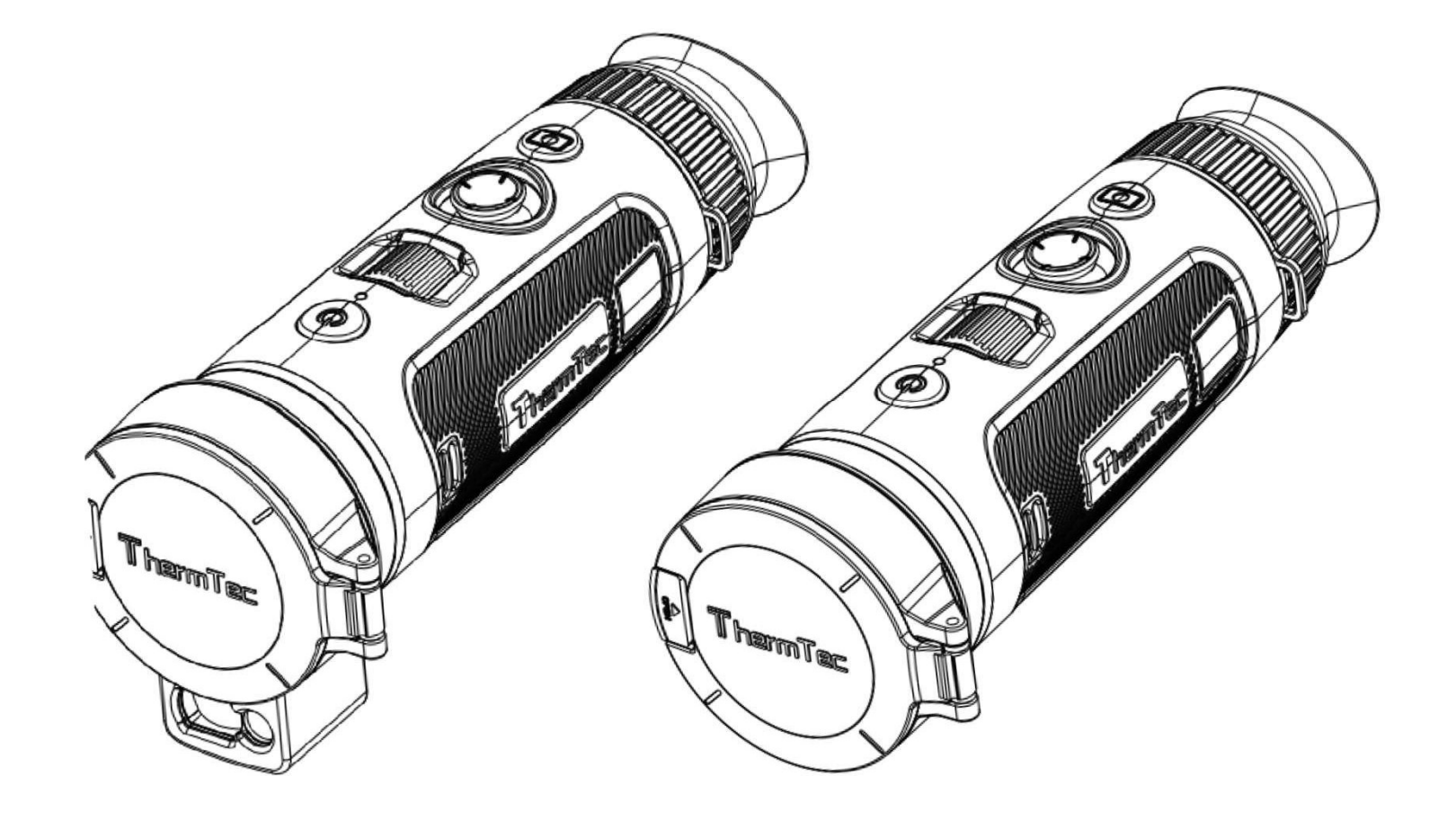

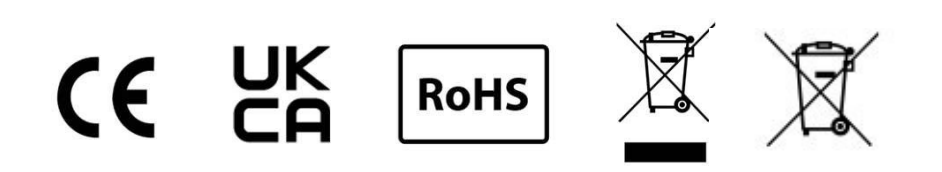

### Contenu

| A propos de ce manuel                         | 05 |
|-----------------------------------------------|----|
| Informations réglementaires                   | 06 |
| 1. Introduction                               | 07 |
| 1.1 Description de l'appareil                 | 07 |
| 1.2 Caractéristiques                          | 07 |
| 1.3 Scénarios d'utilisation                   | 07 |
| 1.4 Aspect                                    | 08 |
| 2. Conditionnement                            | 09 |
| 3. Guide d'utilisation                        | 10 |
| 3.1 Chargement                                | 10 |
| 3.2 Mise sous/hors tension                    | 11 |
| 3.3 Boutons et commandes                      | 11 |
| 3.3.1 Combinaisons de boutons et introduction | 11 |
| 3.3.2. Réglage de l'objectif                  | 12 |
| 3.3.3. Contrôle par joystick                  | 12 |
| 3.3.3.1 Zoom                                  | 12 |

| 3.3.3.2 Télémètre IA et télémètre laser     | 13 |
|---------------------------------------------|----|
| 3.3.3.3 Commutateur de pseudo-couleurs      | 13 |
| 3.3.3.4 Mode contour de cible               | 14 |
| 3.3.4 Capture/Enregistrement                | 15 |
| 3.4 Réglage                                 | 15 |
| 3.4.1 Réglages                              | 15 |
| 3.4.2 Réglages système                      | 17 |
| 3.4.3 Connexion en réseau                   | 25 |
| 3.4.3.1 Téléchargement de l'application     | 26 |
| 3.4.3.2 Connexion par le point d'accès      | 26 |
| 3.4.4 Gestion des fichiers                  | 27 |
| 3.5 Lecture externe de vidéos et de données | 29 |
| 3.6 Mise à jour du logiciel                 | 29 |
| 4. Données techniques                       | 31 |
| 4.1 Taille et dessins du produit            | 31 |
| 4.2 Caractéristiques techniques             | 33 |

## À propos de ce manuel

#### COPYRIGHT © 2024 ThermTec Technology Co, Ltd. TOUS DROITS RÉSERVÉS.

Toutes les informations, y compris, entre autres, les libellés, les images, les graphiques sont la propriété de ThermTec Technology Co., Ltd. ou de ses filiales (ci-après dénommées "ThermTec"). Ce manuel d'utilisation (ci-après dénommé " le manuel") ne peut être reproduit, modifié, traduit ou distribué, partiellement ou totalement, par quelque moyen que ce soit, sans l'autorisation écrite préalable de ThermTec. Sauf stipulation contraire, ThermTec n'offre aucune garantie ou représentation, expresse ou implicite, concernant le manuel. Ce manuel s'applique au monoculaire d'imagerie thermique.

Le manuel contient des instructions pour l'utilisation et la gestion du produit. Les photos, les graphiques, les images et toutes les autres informations ci-après ne sont donnés qu'à titre de description et d'explication. Les informations contenues dans le manuel sont susceptibles d'être modifiées, sans préavis, en raison de mises à jour du micrologiciel ou pour d'autres raisons.

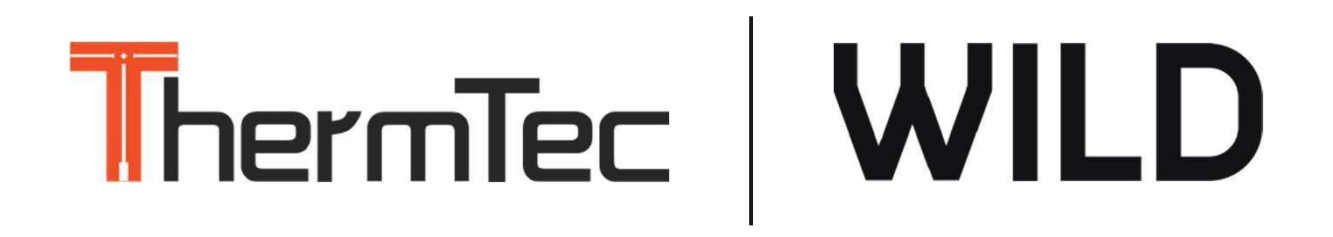

### Informations réglementaires

ČE

Ce produit et, le cas échéant, les accessoires fournis sont marqués "CE" et sont donc conformes aux normes européennes harmonisées applicables énumérées dans la directive sur les équipements radioélectriques 2014/53/UE, la directive CEM 2014/30/UE, la directive RoHS 2011/65/UE.

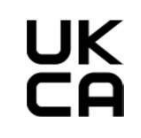

Ce produit et, le cas échéant, les accessoires fournis sont marqués "UKCA" et sont donc conformes aux directives suivantes : Radio Equipment Regulations 2017, Electromagnetic Compatibility Regulations 2016, Electrical Equipment (Safety) Regulations 2016, the Restriction of the Use of Certain Hazardous Substances in Electrical and Electronic Equipment Regulations 2012.

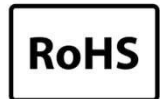

Ce produit et, le cas échéant, les accessoires fournis sont marqués "RoHS" et sont donc conformes aux exigences de la directive 2011/65/UE relative à la limitation de l'utilisation de certaines substances dangereuses dans les équipements électriques et électroniques ("RoHS recast" ou "RoHS 2").

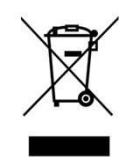

2012/19/EU (directive DEEE) : Les produits marqués de ce symbole ne peuvent pas être éliminés comme des déchets municipaux non triés dans l'Union européenne. Pour un recyclage adéquat, renvoyez ce produit à votre fournisseur local lors de l'achat d'un nouvel équipement équivalent, ou déposez-le dans les points de collecte prévus à cet effet.

Pour plus d'informations, voir : www.recyclethis.info.

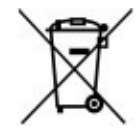

Directive 2006/66/CE et son amendement 2013/56/UE (directive sur les piles) : Ce produit contient une batterie qui ne peut pas être éliminée comme un déchet municipal non trié dans l'Union européenne. Voir la documentation du produit pour des informations spécifiques sur la batterie. La batterie est marquée de ce symbole, qui peut inclure des lettres indiquant la présence de cadmium (Cd), de plomb (Pb) ou de mercure (Hg). Pour un recyclage correct, renvoyez la batterie à votre fournisseur ou à un point de collecte désigné. Pour plus d'informations, voir : <u>www.recyclethis.info.</u>

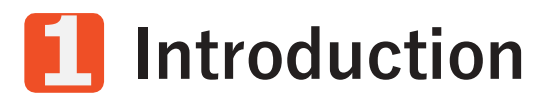

#### 1. Description de l'appareil

Le monoculaire d'imagerie thermique Série Wild est conçu avec une NETD < 18mk, un détecteur infrarouge non refroidi de 12µm et un écran OLED haute définition de 1024x768. Avec l'algorithme de reconnaissance d'image IA, il obtient des vues claires dans diverses conditions d'éclairage, même dans l'obscurité complète, fournissant des images visuelles fiables et de haute qualité pour les activités nocturnes. Il peut également visualiser des cibles en mouvement et répondre aux conditions extérieures. L'appareil peut être largement utilisé pour la recherche et le sauvetage, la chasse, etc.

#### 2. Caractéristiques

- Détecteur infrarouge non refroidi de 12µm, NETD inférieure à 18mk ;
- Zoom numérique continu 1x--4x ;
- LRF-Boost, IA et télémètre laser combinés ;
- Diverses pseudo-couleurs ;
- La conception de la commande par joystick et la mise au point de la molette permettent une utilisation d'une seule main ;
- Mécanisme anti-brûlure du détecteur ;
- La très grande ouverture offre une meilleure capacité de capture du rayonnement thermique ;
- Résolution de 1024\*768 avec un écran OLED de 0,39 pouce ;
- Jusqu'à 10 heures de fonctionnement continu pour une batterie au lithium ;

#### 3. Scénarios d'utilisation

Observation des animaux

- Aventure en plein air
- Sécurité/forces de l'ordre

Recherche et secours

#### 1.4 Aspect

- 1 Cache-objectif
- 2 BoutonPower
- 3 Bouton de mise au point
- 4 Joystick
- **5** Bouton de capture/enregistrement
- 6 Réglage de dioptrie
- 7 Guide de visée
- 8 Compartiment de la batterie amovible
- 9 Port type-C
- 10 Module laser

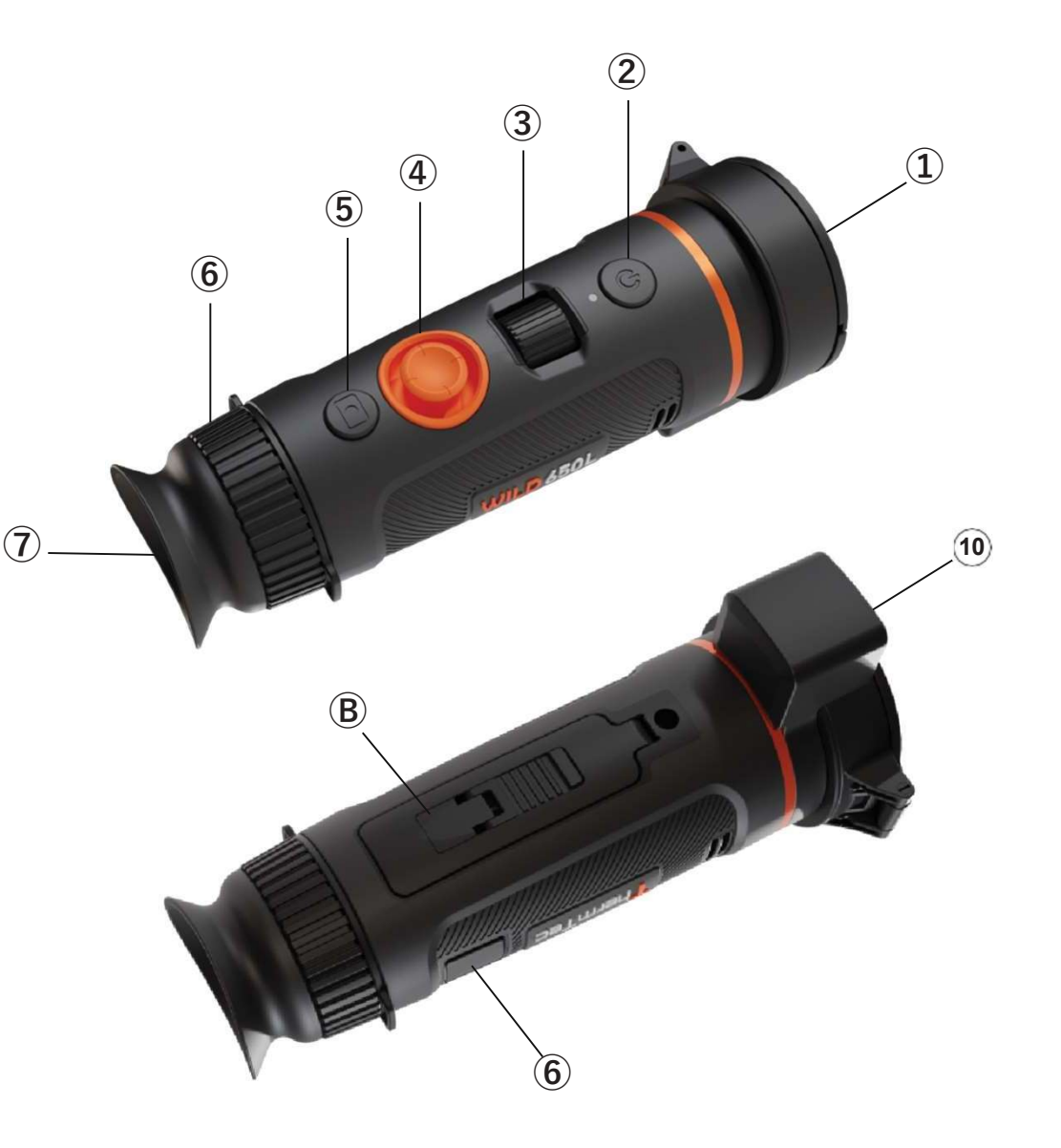

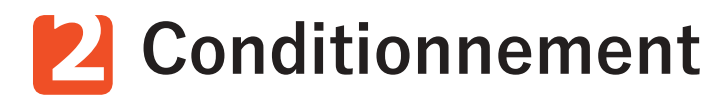

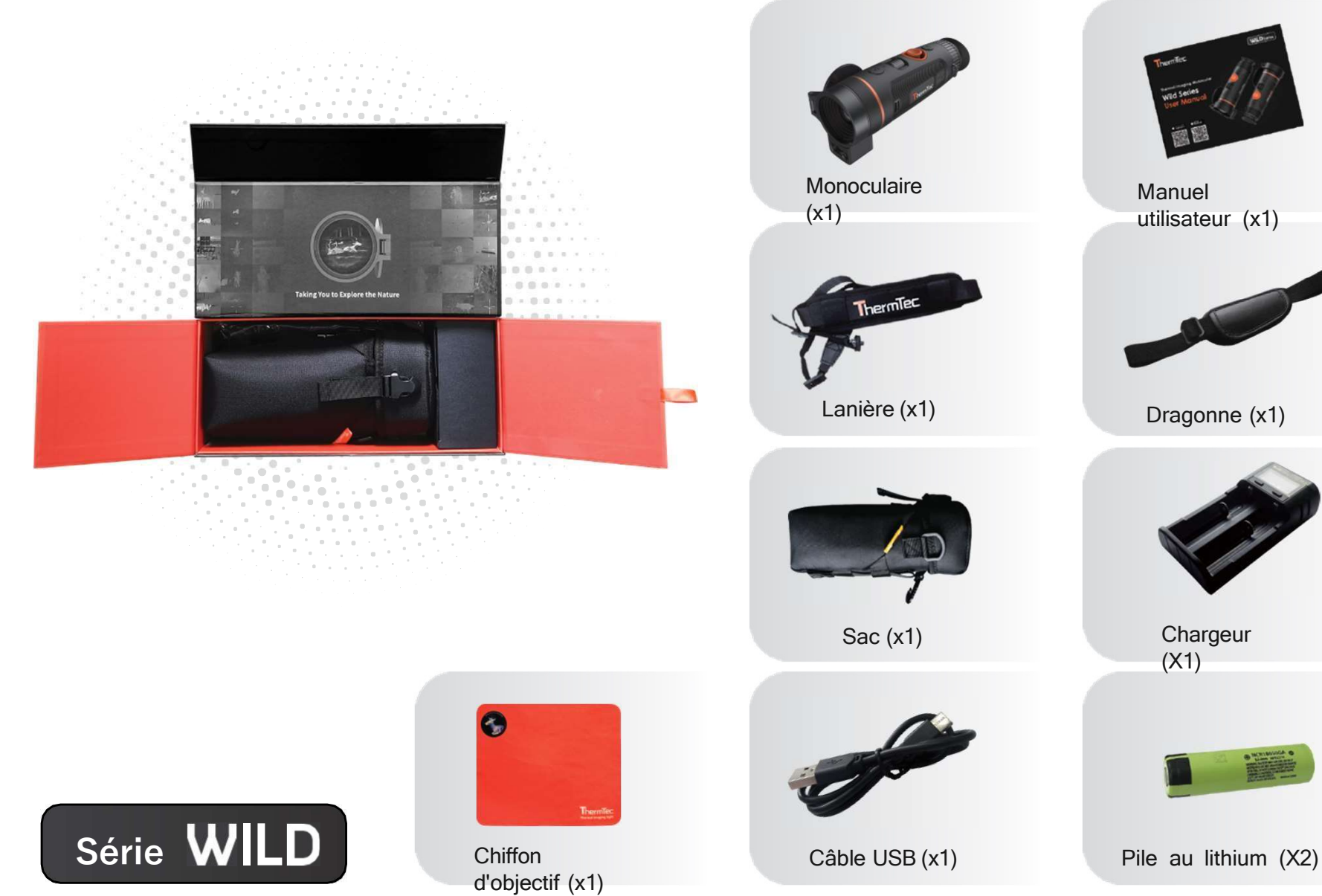

### **Guide d'utilisation** 3.1 Chargement

Il existe deux méthodes pour recharger l'appareil. Le chargement de l'appareil et le chargement de la batterie.

#### Chargement de l'appareil :

Connectez l'appareil et l'adaptateur d'alimentation directement à l'aide d'un câble de type C pour mettre l'appareil sous tension. Vous pouvez également connecter l'appareil et un PC pour exporter des fichiers. Suivez les étapes cidessous pour charger la batterie :

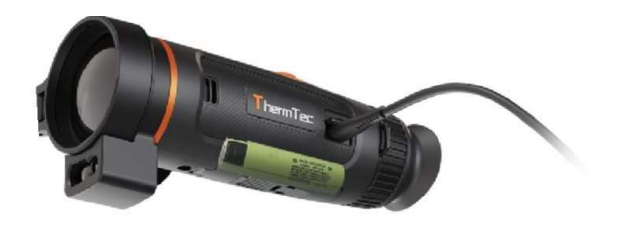

- Soulevez le couvercle du port USB.
- Branchez le câble fourni dans le port USB.
- Branchez l'autre extrémité du câble sur une source d'alimentation USB

#### Chargement de la batterie :

La série Wild a adopté une conception de batterie amovible et changeable. Les batteries peuvent être retirées et rechargées directement, ce qui améliore considérablement la durée de vie de l'appareil.

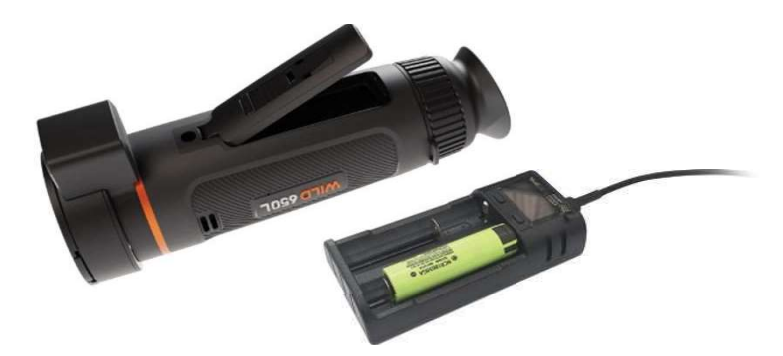

#### Remarque :

- La batterie doit être complètement chargée avant d'être utilisée.
- La batterie est censée être retirée en cas de non-utilisation prolongée.

#### 3.2 Mise sous tension et hors tension

Appuyez sur le bouton d'alimentation et maintenez pour allumer/éteindre l'appareil.

- 3. Boutons et commandes
- 1. Combinaisons de boutons et introduction

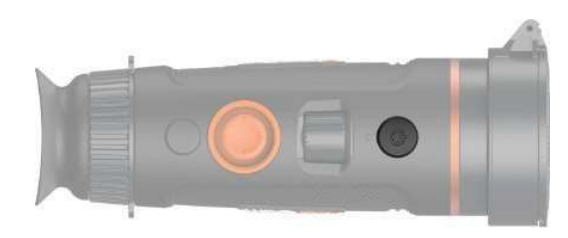

| Avant d'entrer dans le menu principal |                                                             |        |              |           |         |                         |                   |                            |               |               |             |    |               |  |  |                 |  |  |
|---------------------------------------|-------------------------------------------------------------|--------|--------------|-----------|---------|-------------------------|-------------------|----------------------------|---------------|---------------|-------------|----|---------------|--|--|-----------------|--|--|
|                                       | Presse courte         Presse longue         Double pression |        |              |           |         |                         |                   |                            |               | Presse courte |             |    | Presse longue |  |  | Double pression |  |  |
| Bouton<br>d'alimentation              | Mode                                                        |        | Marche/Arrêt |           |         |                         | N/A               |                            |               |               |             |    |               |  |  |                 |  |  |
| Bouton de<br>capture                  | Capture Enregistrer N/A                                     |        |              |           |         |                         |                   |                            |               |               |             |    |               |  |  |                 |  |  |
|                                       | Haut                                                        | En bas |              | Gauche    |         | Droit                   |                   |                            | Centre        |               | ntre        |    |               |  |  |                 |  |  |
| Joystick                              | Zoom                                                        | Zoom   |              | Télémètre |         | Poussée<br>courte       | Poussée<br>longue | Э                          | Clic br       | ef            | Double clic |    |               |  |  |                 |  |  |
|                                       | avant                                                       | arrièr | arrière      |           | arrière |                         |                   | Pseudo-<br>commu<br>tateur | Mode<br>conto | our           | Calibra     | ge | Menu          |  |  |                 |  |  |
| Après avoir accédé au menu principal  |                                                             |        |              |           |         |                         |                   |                            |               |               |             |    |               |  |  |                 |  |  |
|                                       | Haut de la page En                                          |        | En bas       |           | Gauche  |                         | Droit             |                            | Presse courte |               |             |    |               |  |  |                 |  |  |
| Joystick                              | Monter                                                      | Desce  |              | cendre    |         | Quitter le sous<br>menu | 6- Ouv<br>men     | Ouvrir le sous-<br>menu    |               | Confirmer     |             |    |               |  |  |                 |  |  |

#### 3.3.2. Réglage de l'objectif

#### Réglage de la dioptrie

En regardant à travers l'oculaire, ajustez la position du niveau dioptrique pour optimiser la netteté de l'image sur l'écran OLED

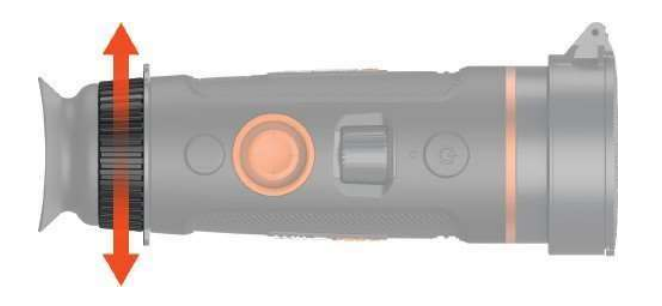

#### 3.3.1 Fonctionnement du joystick

#### 3.3.3.1. Zoom

Poussez le joystick vers l'avant pour effectuer un zoom avant, et vice versa.

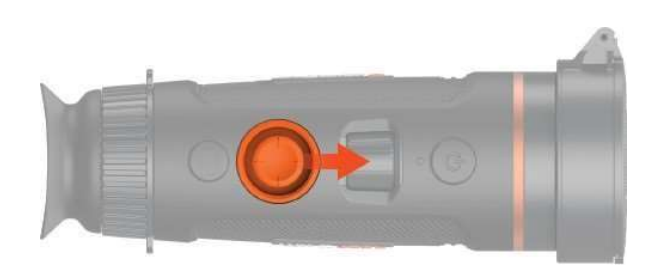

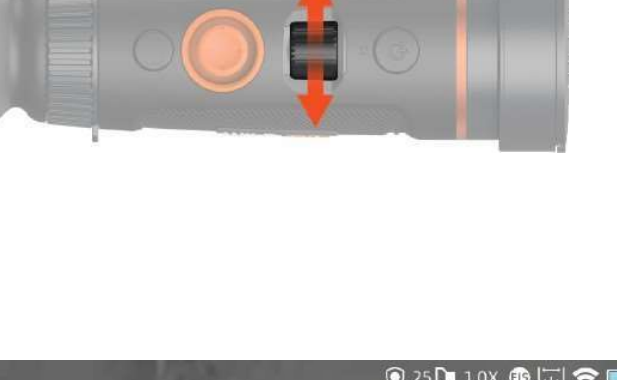

#### Mise au point de l'objectif

Réglez manuellement la mise au point de l'objectif lorsque vous ne voyez pas clairement la scène.

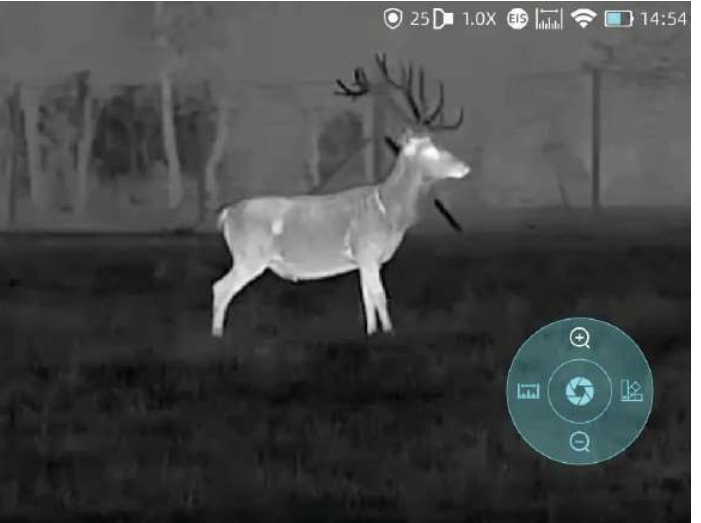

#### 3.3.3.2 Télémètre IA et télémètre laser

Pousser le joystick vers la gauche pour activer le télémètre AI ou le télémètre laser.

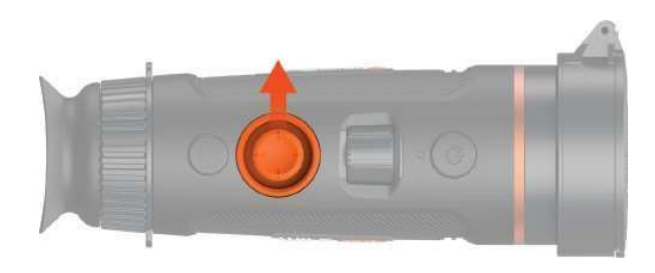

Remarque : le télémètre laser n'est disponible que pour la série Wild LRF.

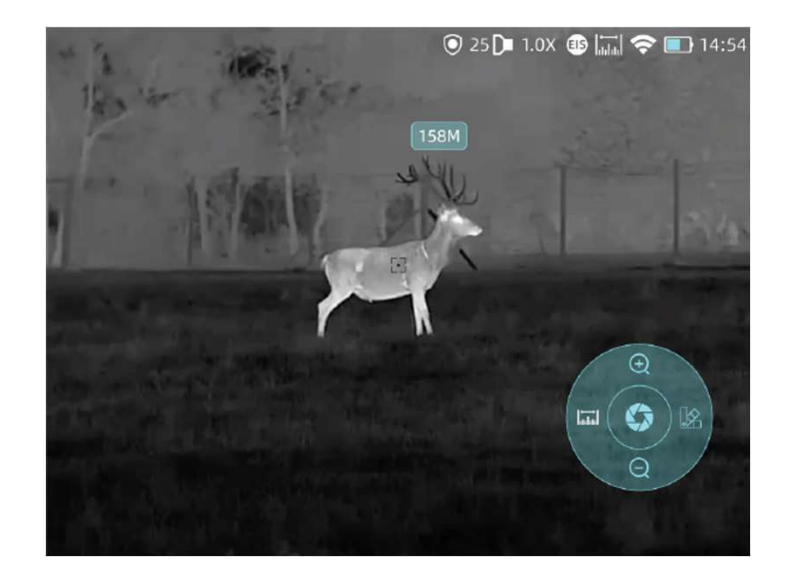

#### 3.3.3.3 Commutateur de pseudo-couleurs

Pousser brièvement le joystick vers la droite pour changer de pseudo-couleur.

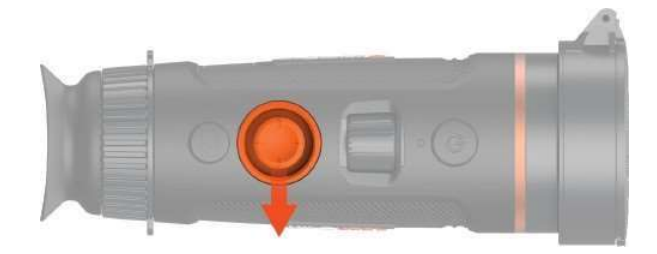

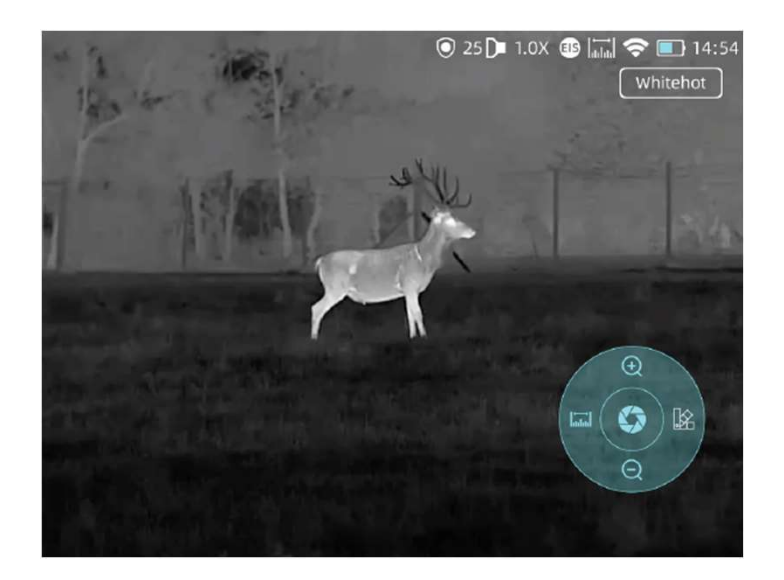

Il existe au total six pseudo-couleurs (blanc, noir, rouge, vert, doré, violet) au choix de l'utilisateur.

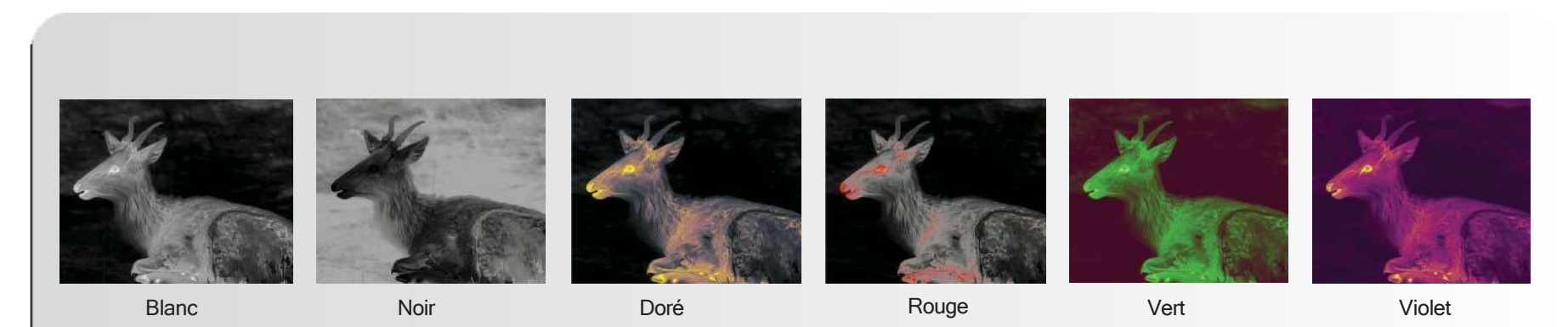

#### 3.3.3.4 Mode contour de la cible

Poussez longuement le joystick vers la droite pour entrer dans le mode de contour de la cible.

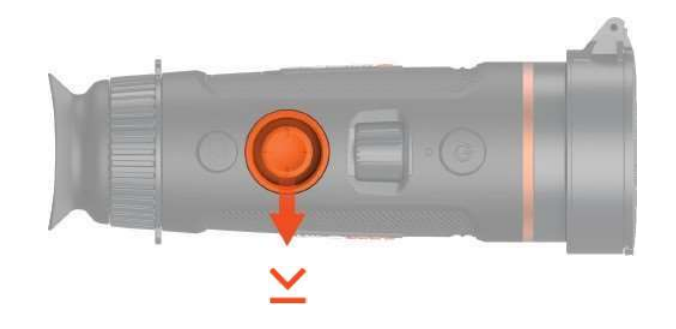

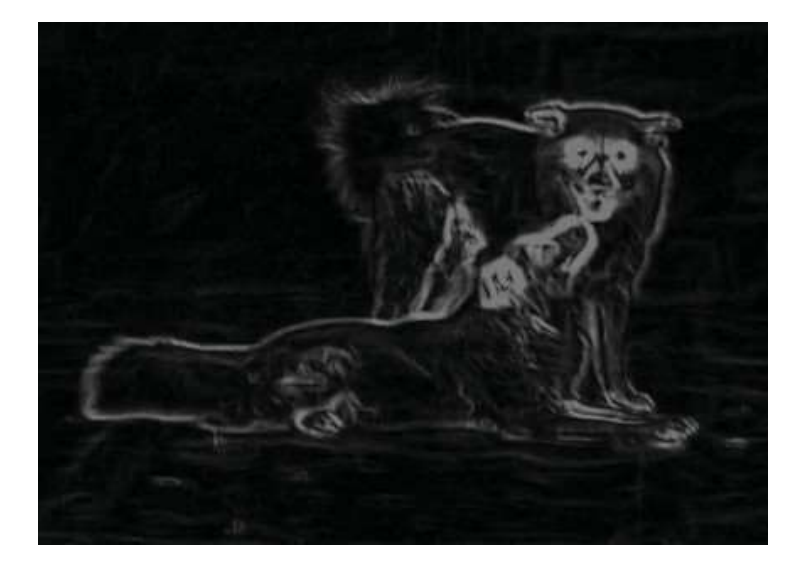

#### 3.3.4 Capture/Enregistrement

#### Enregistrement d'image

Appuyez sur le bouton de capture pour prendre des photos. L'icône de la photo dans le coin supérieur gauche clignote alors une fois.

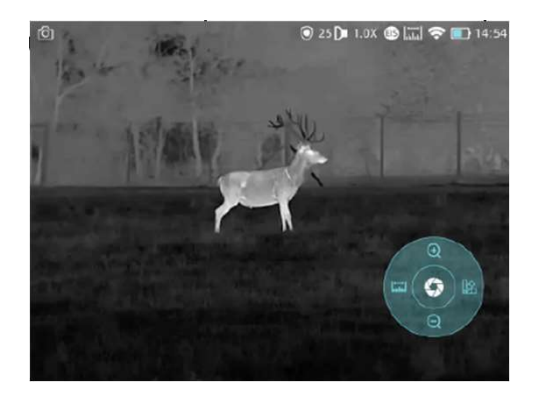

#### Enregistrement vidéo

Appuyez sur le bouton de capture et maintenez-le enfoncé pour prendre des vidéos. L'icône d'enregistrement commence alors à clignoter dans le coin supérieur gauche et l'enregistrement démarre. Appuyez à nouveau sur le bouton et maintenez-le enfoncé pour arrêter l'enregistrement.

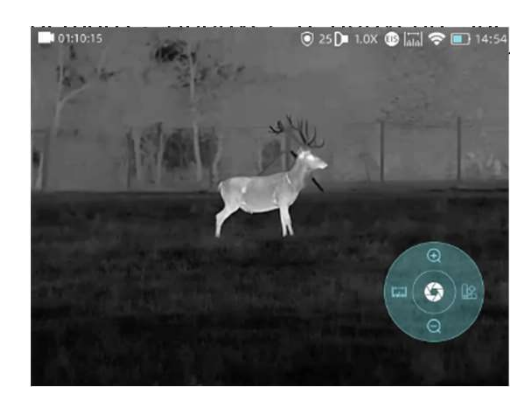

### 3.4 Réglage

Sélectionnez le réglage et double-cliquez sur le joystick pour accéder au menu de réglage. Note : Sélectionner en déplaçant le joystick, et appuyer brièvement sur le joystick pour confirmer la sélection.

#### 3.4.1 Réglages

#### Capture d'image

Appuyez sur cette touche pour accéder au menu de réglage de l'image. Il existe cinq sous-menus pour le réglage de l'image : "Mode image", "Netteté", "Débruitage", "Luminosité" et "Contraste".

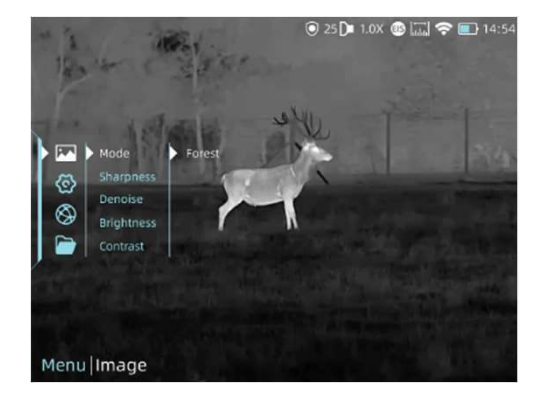

| Paramètres de l'image             |       |                                                                                                    |  |  |  |  |
|-----------------------------------|-------|----------------------------------------------------------------------------------------------------|--|--|--|--|
|                                   | Forêt | Les détails de l'image seraient en quelque sorte améliorés.                                                       |  |  |  |  |
| <b>Netteté</b><br>(Sharpness)     | 0-10  | Régler la netteté de l'image pour rendre les bords de l'image plus nets. La valeur recommandée est de 5.          |  |  |  |  |
| <b>Débruitage</b><br>(Denoise)    | 0-10  | Ajuster le bruit de l'image pour rendre l'image plus nette. La valeur recommandée est de 5.                       |  |  |  |  |
| <b>Luminosité</b><br>(Brightness) | 1-10  | Ajuster la luminosité de l'image pour rendre l'image plus claire. La valeur recommandée est de 5.                 |  |  |  |  |
| <b>Contraste</b><br>(Contrast)    | 1-10  | Ajuster le contraste de l'image pour que la cible soit plus visible dans<br>l'image. La valeur recommandée est 5. |  |  |  |  |

#### 3.4.2 Réglages système

Appuyez sur le joystick pour confirmer **Réglage** pour entrer dans le menu Réglage Système. Sélectionnez en déplaçant le joystick, et appuyez brièvement sur le joystick pour confirmer la sélection.

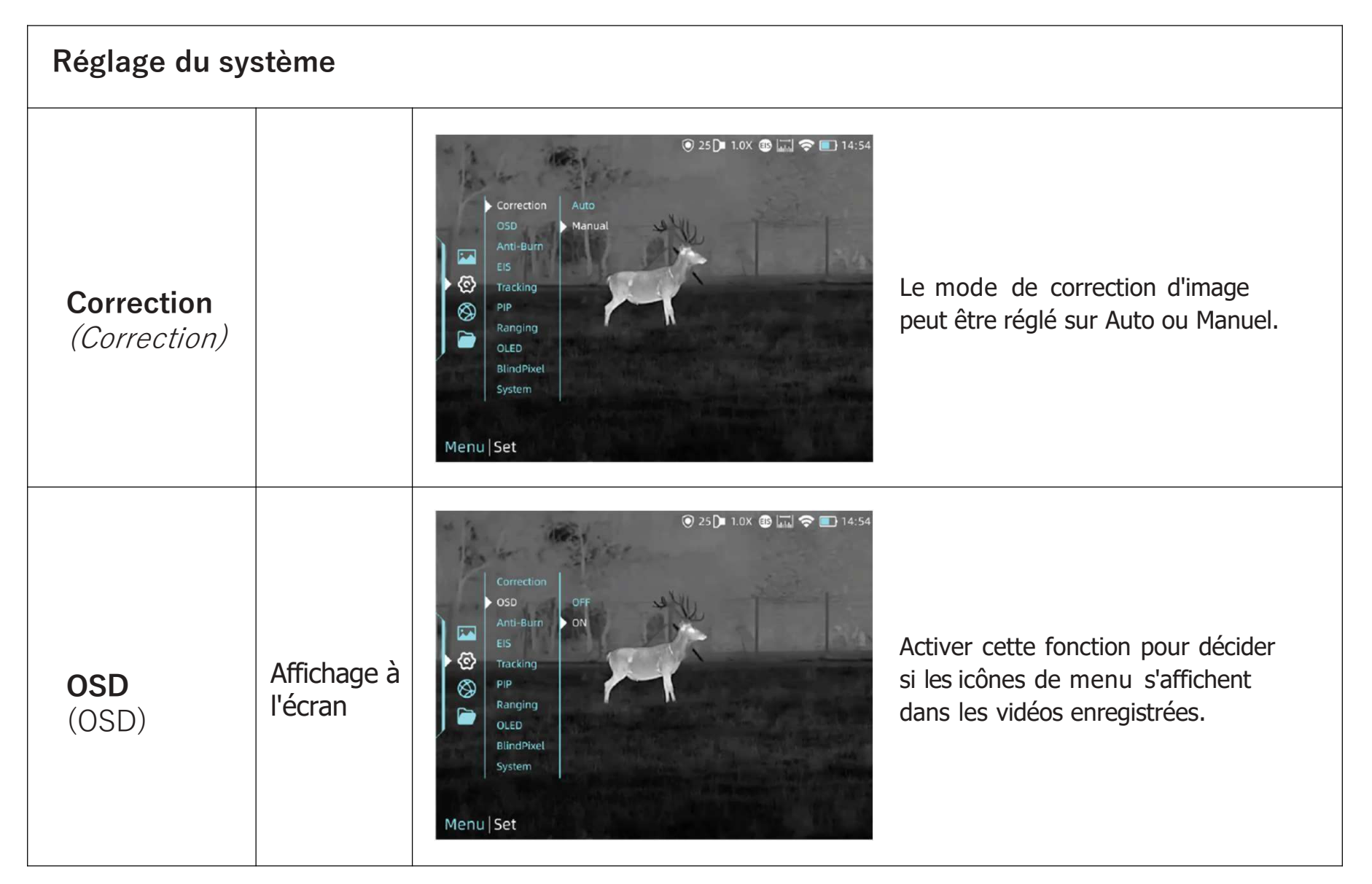

#### Anti-brûlure

(Anti-Burn)

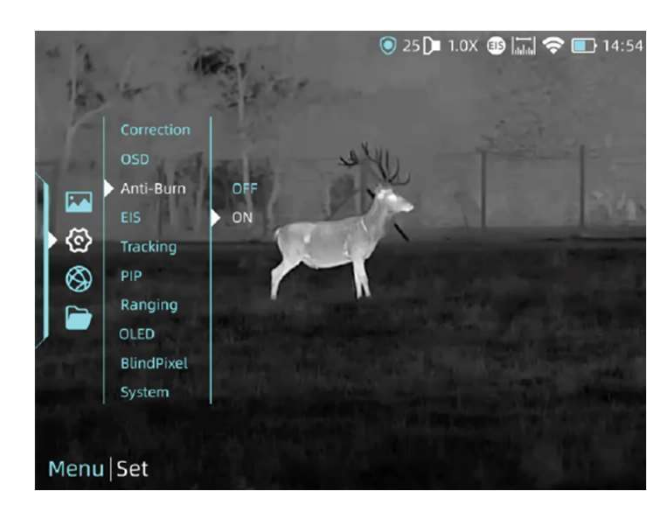

Fonction anti-brûlure du détecteur, pouvant être activée/désactivée.

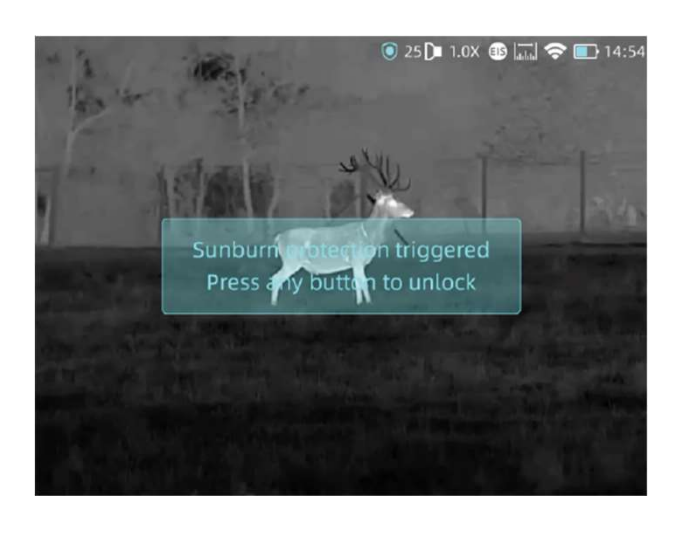

Dès qu'il détecte des rayons nocifs pour le détecteur, le système active automatiquement la protection.

| <b>SEI</b><br>(EIS)        | Stabilisation<br>électronique<br>de l'image | Correction<br>OSD<br>Ant-Buin<br>Eis<br>Tracking<br>PiP<br>Ranging<br>OLED<br>BlindPixel<br>System                                             | Stabilisation électronique de l'image. Elle<br>peut être activée/désactivée dans le<br>réglage du système.                    |
|----------------------------|---------------------------------------------|----------------------------------------------------------------------------------------------------|----------------------------------------------------------------------------------------------------|
| <b>Suivi</b><br>(Tracking) |                                             | © 25 D 1.0X                                                                                                    | Activez le suivi de la chaleur pour<br>marquer en temps réel à l'écran la<br>cible dont la température est la plus<br>élevée. |
| iDi<br>(PIP)               | Image<br>dans<br>l'image                    | Correction         SO         Anti-Buin         ES         Tracking         PIP         Ranging         OLED         BlindPixel         System | Sur la photo, l'image est agrandie de<br>deux fois par rapport au centre de la<br>croix.                                      |

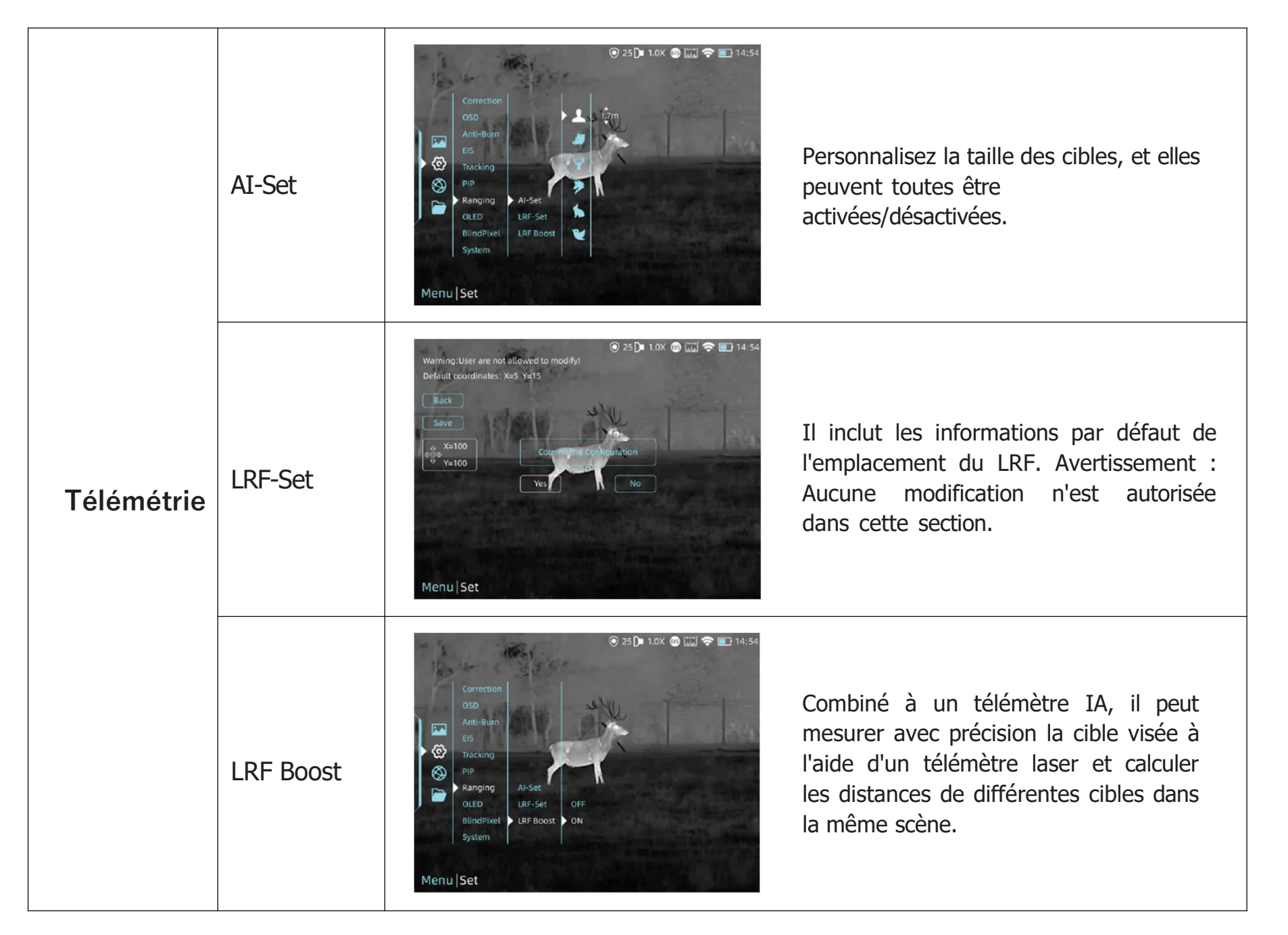

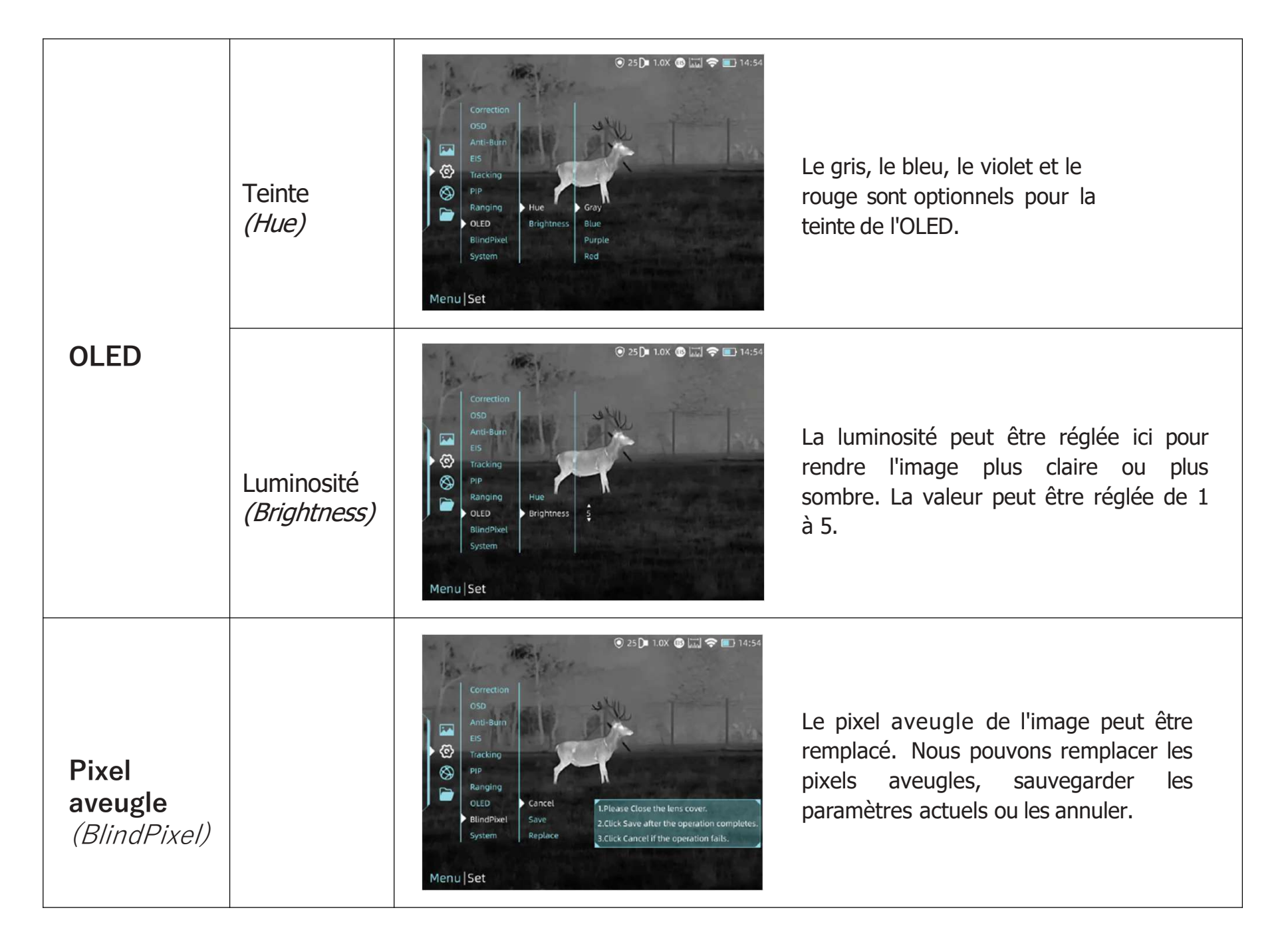

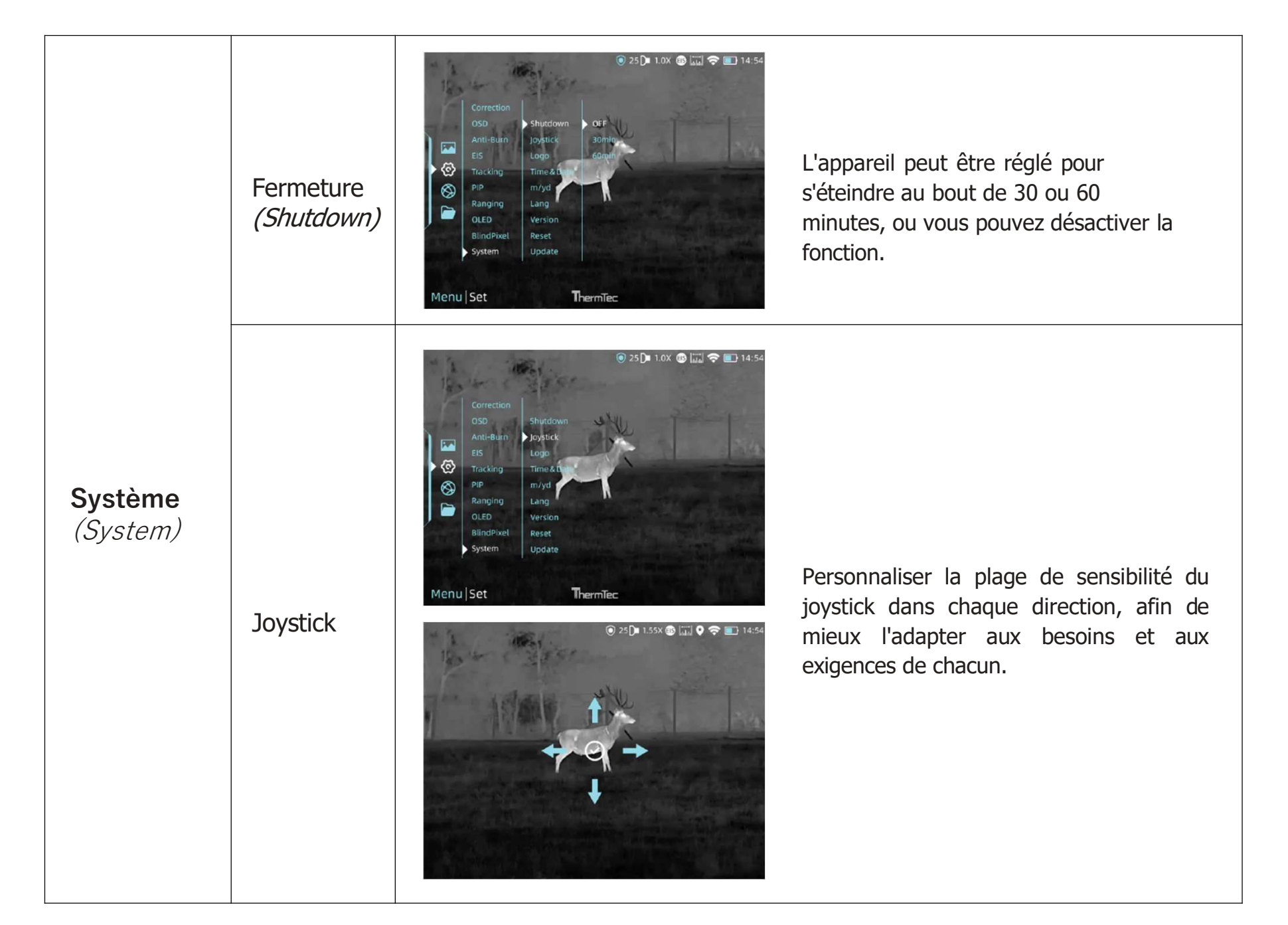

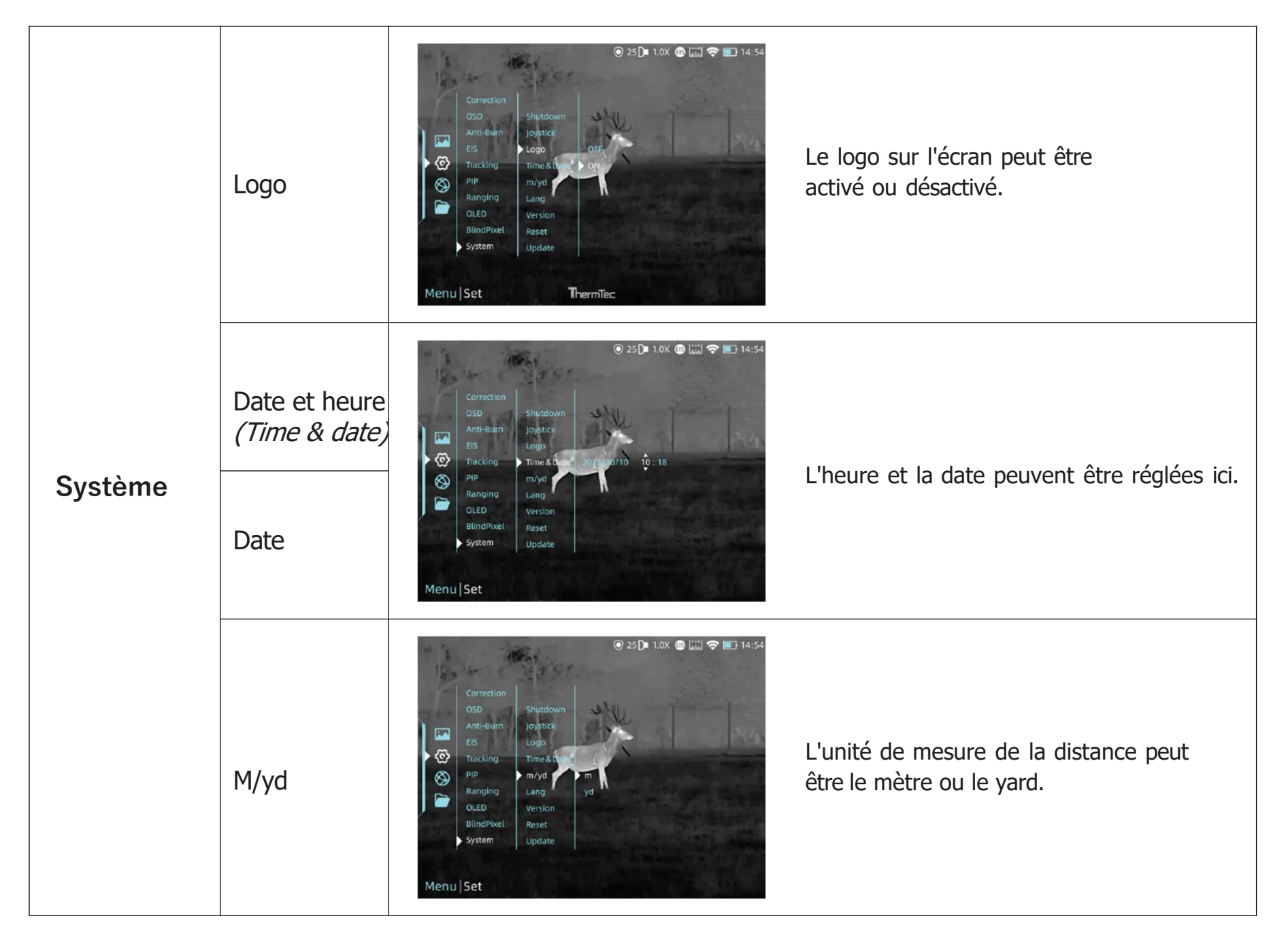

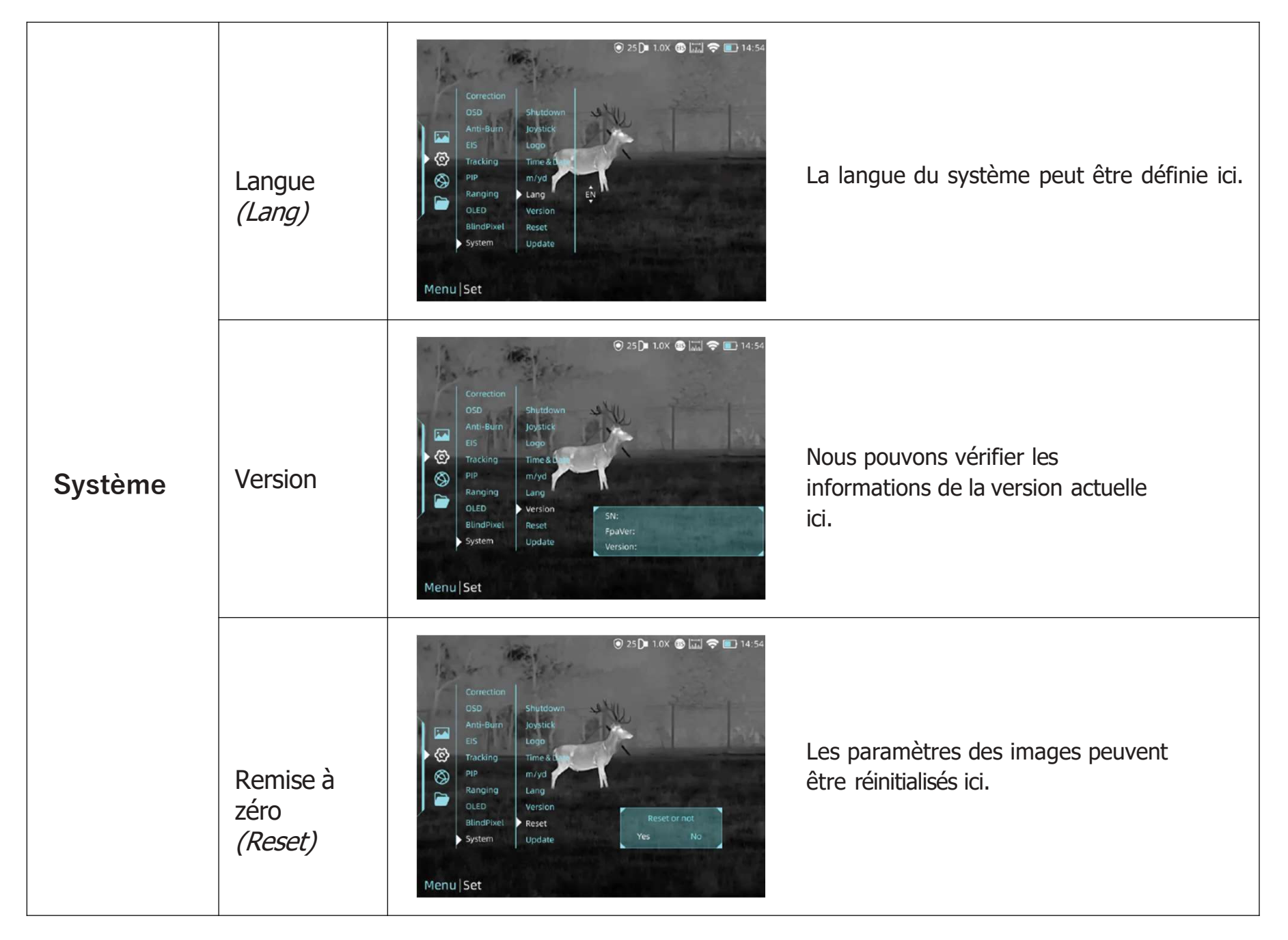

| Système | Mise à jour<br><i>(Update)</i> | Correction       Shutdown         Joyatick       Lago         Lang       m/yd         Version       Update or not         System       Update         Version       No    Vous pouvez ajuster et mettre à jour le système de l'appareil. |
|---------|--------------------------------|----------------------------------------------------------------------------------------------------|
|---------|--------------------------------|----------------------------------------------------------------------------------------------------|

Fonction EIS : Activez la fonction EIS pour réduire l'impact des tremblements du corps sur l'image et maintenir l'image stable lors de l'observation de cibles éloignées.

#### 3.4.3 Connexion en réseau

Sélectionnez l'icône Internet et appuyez sur le joystick pour accéder au menu Connexion réseau.

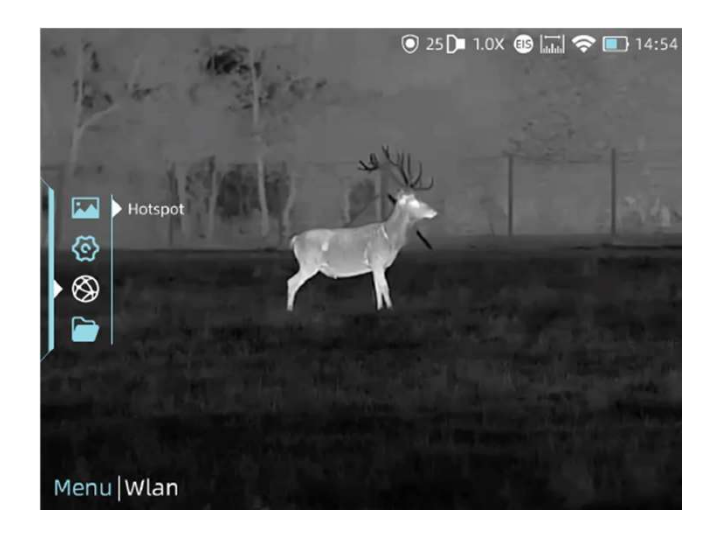

#### 3.4.3.1 Téléchargement de l'application

Vous pouvez télécharger l'application "ThermTec Outdoor" à l'aide du code QR figurant sur la boîte d'emballage, le manuel d'utilisation ou ci-dessous.

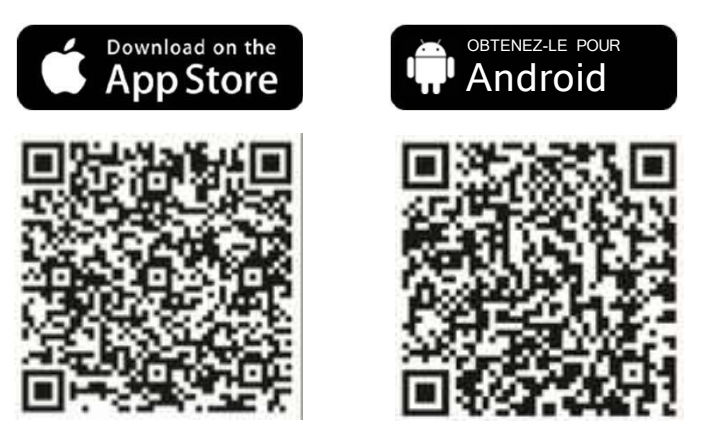

#### 3.4.3.2 Connexion via le point d'accès

- Activer le « hotspot » de l'appareil.

|           | 🖲 25 🕞 1.0X 🚳 🗔 🗢 14:54 |
|-----------|-------------------------|
| Back      | Back                    |
| Hotspot 💿 | (Hotspot                |
|           | Name Wild650D-20231010  |
|           | PW 12345678             |
|           | 1 2 3 4 5 6 7 8 9 0     |
|           | Del Enter               |
|           |                         |
|           |                         |

- Connecter le mobile au hotspot de l'appareil.

- Après la connexion, vous pouvez contrôler les appareils librement avec l'APP (ThermTec Outdoor).

#### 3.4.4 Gestion des fichiers

Sélectionnez Fichiers et appuyez sur le joystick pour accéder aux Fichiers. Sélectionnez les sous-menus image et vidéo pour visualiser les images et les vidéos et lire les vidéos.

#### Visualisation des images

• Appuyez sur le joystick pour entrer dans les fichiers d'image.

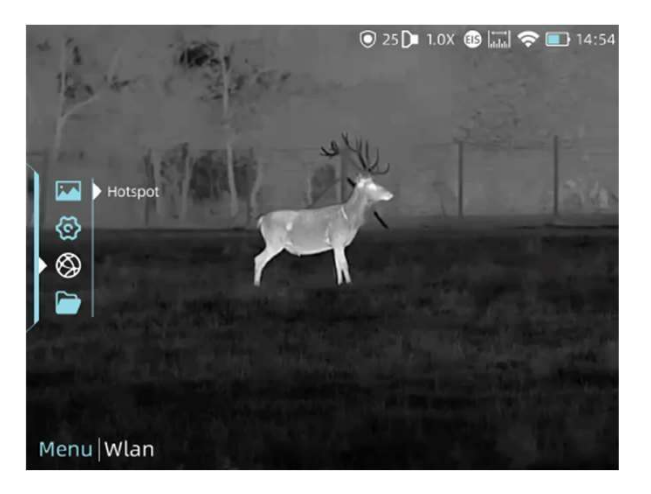

• Après avoir sélectionné une certaine image, appuyez sur le joystick pour accéder à d'autres opérations sur l'image, par exemple la supprimer, vérifier l'image suivante ou supprimer toutes les images.

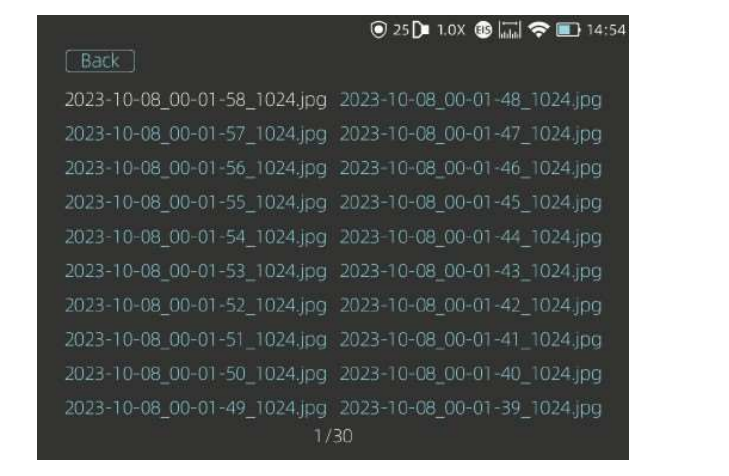

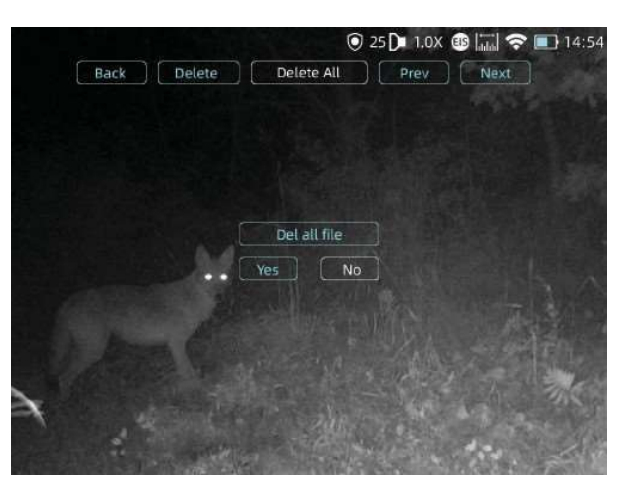

#### Visionnage de vidéos

- Sélectionnez Enregistrer et appuyez sur le joystick pour accéder aux fichiers vidéo.
- Choisissez une certaine vidéo et appuyez sur le joystick pour vérifier la vidéo.

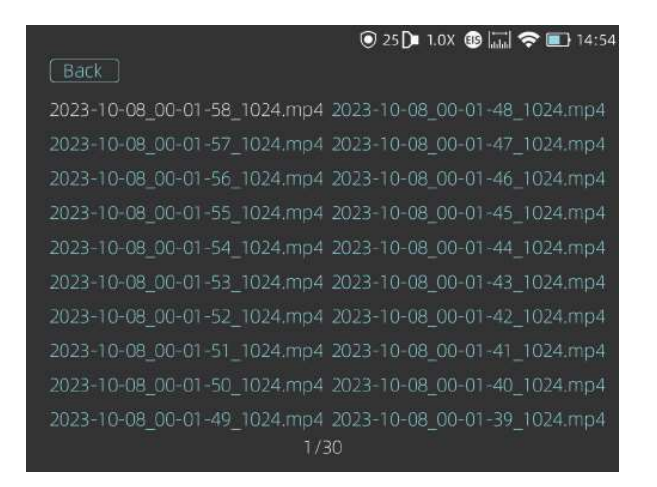

 D'autres opérations peuvent être effectuées ici, comme la suppression, la vérification de la prochaine vidéo, la mise en pause de la vidéo ou la suppression de toutes les vidéos.

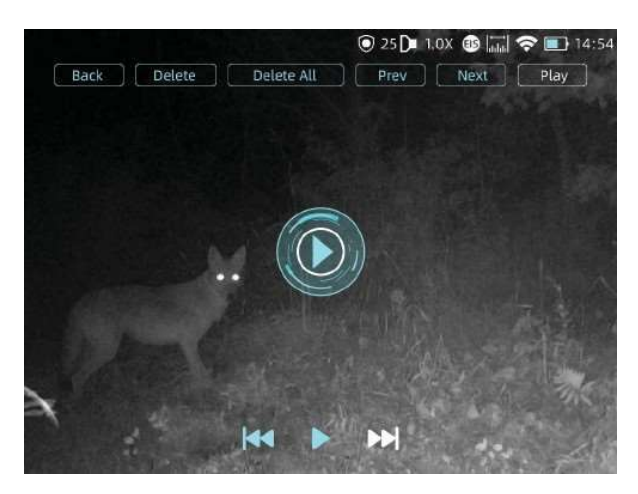

### 3.5 Lecture externe de vidéos et de données

#### Sortie vidéo

Utilisez le câble vidéo AV fourni pour la sortie vidéo analogique.

#### Lecture des données

Lorsqu'un écran externe est connecté, l'OLED de l'appareil s'éteint automatiquement. Allumez l'appareil, utilisez un câble USB de type C pour le connecter à l'ordinateur afin de lire les données vidéo et d'image dans la mémoire.

**Remarque : les** vidéos, les images et les vidéos rav prises seront enregistrées séparément dans des dossiers nommés "record", "image" et "rav".

#### 3.6 Mise à jour du logiciel

Le monoculaire à imagerie thermique de la série Wild est compatible avec l'**application "ThermTec Outdoor"**, qui permet de transmettre l'image de l'appareil au smartphone ou à la tablette via Hotspot en temps réel.

#### Mise à niveau par l'application

- Ouvrir ThermTec Outdoor APP.
- Activez le hotspot de l'appareil et connectez-le au téléphone portable.
- Sélectionnez Mise à jour dans les options du menu.
- Le téléchargement et la mise à jour seront un processus continu s'il y a mise à jour.
- Une fois la mise à jour terminée, l'appareil redémarre.

#### Mise à jour par PC

• Veuillez télécharger le paquet de mise à jour correspondant sur le site Web officiel. **www.thermeyetec.com.** Connectez l'appareil au PC via un câble de données de type C.

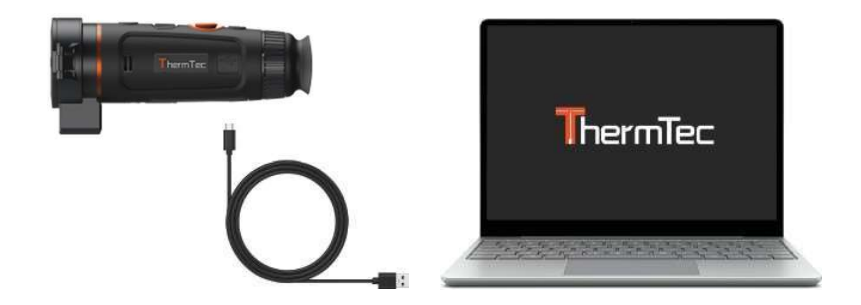

• Copiez le micrologiciel de mise à jour correspondant dans le fichier de stockage de Wild. Appuyez sur le joystick pour sélectionner l'icône de mise à jour, et le système vous demandera d'effectuer la mise à jour.

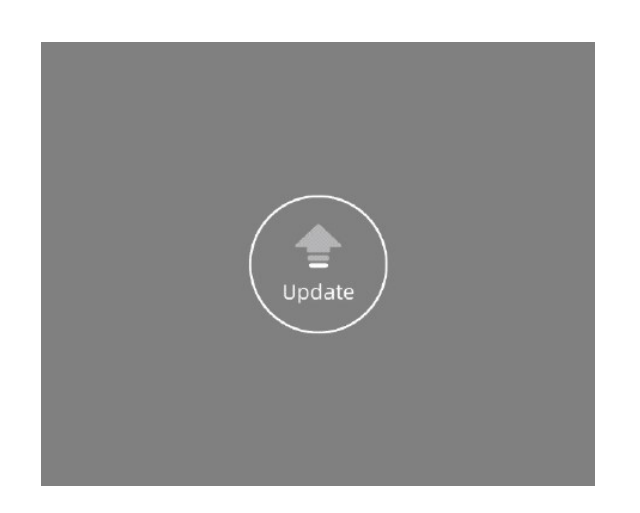

• Entrez la version pour vérifier la version du micrologiciel.

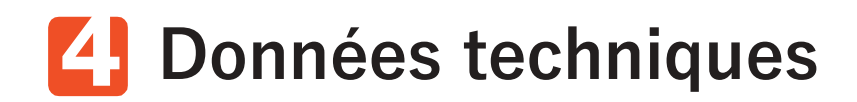

4.1 Taille et dessins du produit

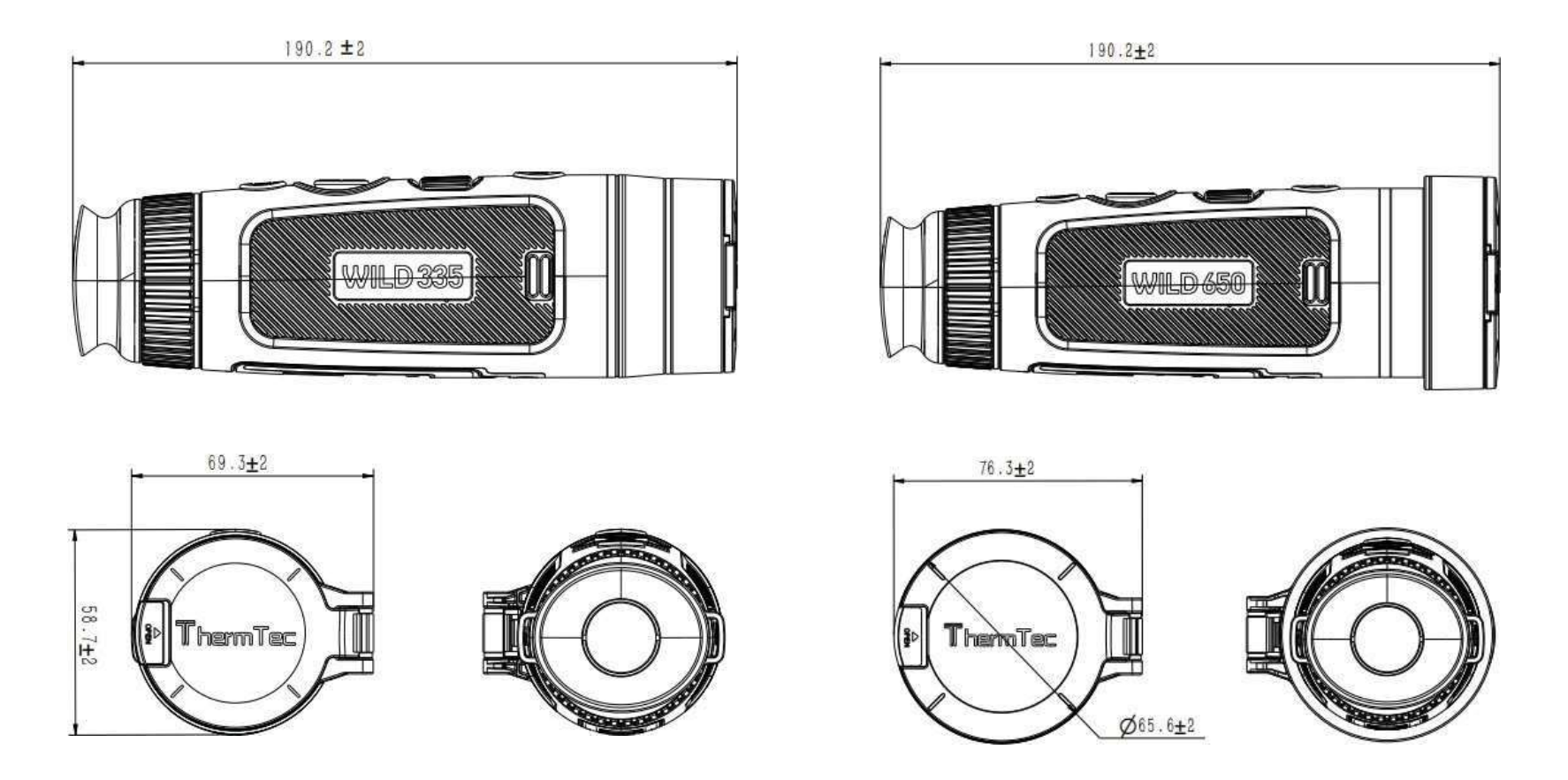

Note : Le Wild325, le Wild335 et le Wild635 sont de la même taille.

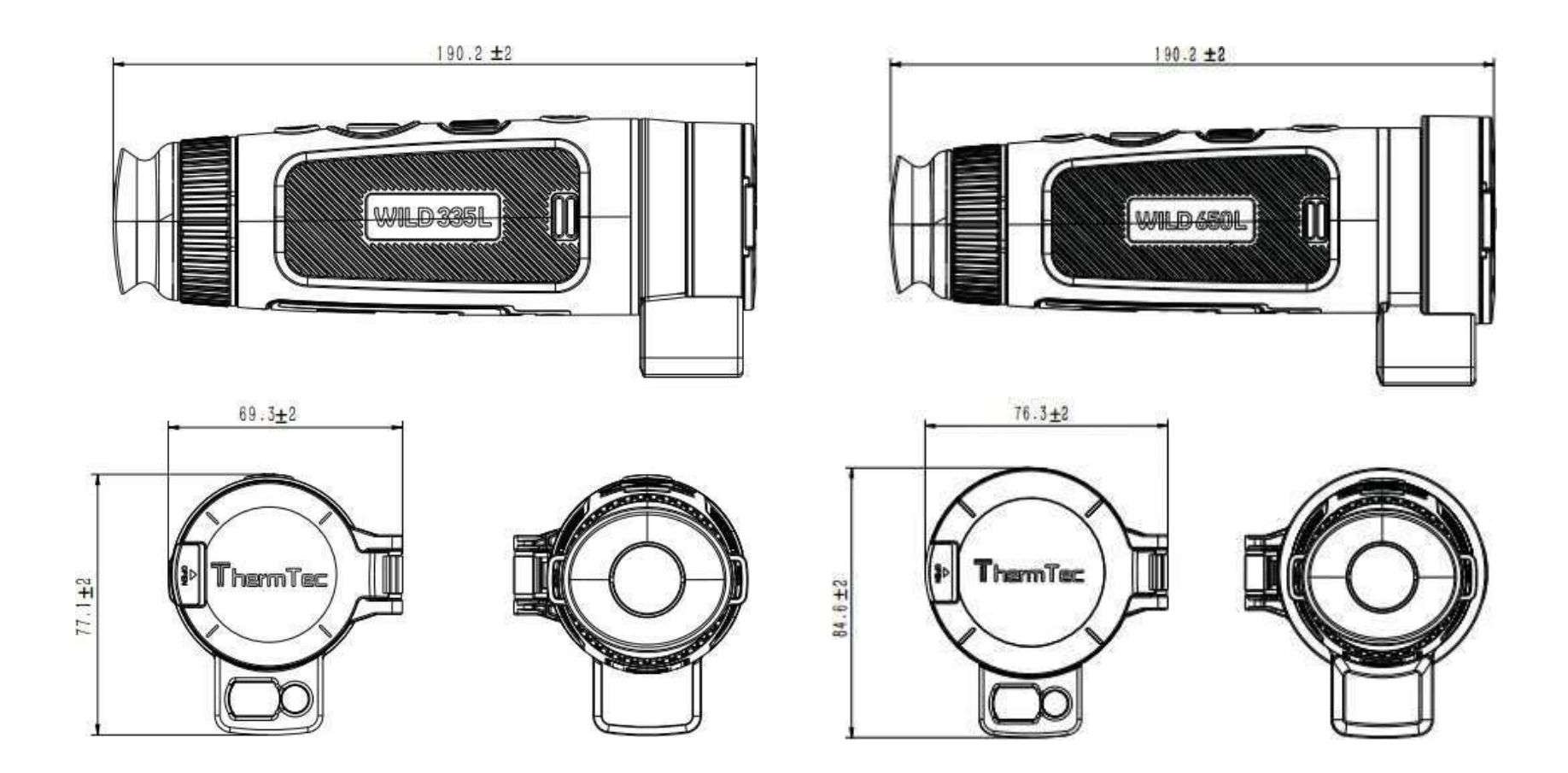

Note : Le Wild335L et le Wild635L sont de la même taille.

# 4.2 Caractéristiques techniques Caractéristiques - Wild

| Modèle                    | Wild325                | Wild335       | Wild635     | Wild650     | Fonction                                                   |                                                    |             |  |  |
|---------------------------|------------------------|---------------|-------------|-------------|------------------------------------------------------------|----------------------------------------------------|-------------|--|--|
|                           | Mi                     | icrobolomètre |             |             | Lecture Photo /<br>Vidéo                                   | Oui                                                |             |  |  |
| Résolution                | 384                    | x288          | 640         | x512        | Langue                                                     | Langues multiples                                  |             |  |  |
| Pas de pixel              |                        | 12µ           | um          |             | Mémoire intégrée                                           | 64GB                                               |             |  |  |
| Sensibilité thermique     | e                      | 18mk@         | 0300k       |             | PIP                                                        | Oui                                                |             |  |  |
| (NETD)                    |                        | 9-14          | um          |             | Mesure de distance<br>IA                                   | Oui                                                |             |  |  |
| Gamme spectrale           |                        | -1-0          | μm<br>      |             | Détection de chaleur                                       | r Oui                                              |             |  |  |
| Fréquence d'images        |                        | 501           | HZ          |             | GPS                                                        |                                                    | Oui         |  |  |
| Portée de détection       | 1300m                  | 1800m         | 1800m       | 2600m       | Notification en                                            |                                                    | Qui         |  |  |
|                           |                        | Optique       |             |             | temps réel                                                 | Oui                                                |             |  |  |
| Objectif                  | 35mm/F0.8              | 35mm/F0.8     | 35mm/F0.9   | 50mm/F0.9   | Enregistrement OSD                                         | )SD<br>Oui                                         |             |  |  |
| Champ de vision           | 10.5° x 7.9            | 7.5° x 5.6°   | 12.5° x 10° | 8.8° x 7.0° | EIS                                                        | Batterie                                           |             |  |  |
| Grossissement             | 2.4X                   | 3,3X 2,0X     |             | 2.8X        | Batterie interne                                           | Batterie Li-ion amovible et rechargeable (18650x1) |             |  |  |
| Zoom numáriquo            |                        | Zoom contin   | u 1-4X      |             | Durée de vie de la                                         | 10h 8h                                             |             |  |  |
| Zoom numerique            |                        | 2001110011011 |             |             | Datterie                                                   | li                                                 | nterface    |  |  |
| Dégagement oculaire 40 mm |                        |               |             | Туре-С      | Prise en charge du chargement de la batterie, du transfert |                                                    |             |  |  |
| Pupille de sortie         |                        | 6 n           | nm          |             | Point d'accès                                              | Oui, télécommande App                              |             |  |  |
| Dioptrie                  |                        | ±5            | D           |             |                                                            | Env                                                | vironnement |  |  |
|                           |                        | Affichage     |             |             | Température de<br>fonctionnement                           | -20°C~+50°C                                        |             |  |  |
| Туре                      |                        | AMO           | LED         |             | Niveau de protection                                       | IP67                                               |             |  |  |
| Résolution                |                        | 1024          | x768        |             | Poids, g                                                   | 470±5g 485±5g 475±5g                               |             |  |  |
| Taille de l'affichage     |                        | 0,39 (        | pouce       |             | Taille, mm                                                 | 190.2(L)x69.3(W)x58.7(H) 190,2(L)x76<br>x65,6(H    |             |  |  |
| rune de l'unienage        | c,cc point             |               |             |             |                                                            | Ac                                                 | cessoires   |  |  |
| Palette de couleurs       | b                      |               |             |             | Câble externe                                              | Câble USB                                          |             |  |  |
| Mode image                | Forêt/Contour de cible |               |             |             | Autres accessoires                                         | Courroie de paume/sac de protection/tissu anti-    |             |  |  |

#### **Caractéristiques - Wild**

| Modèle                    | Wild335L               | Wild635L                            | Wild650L | Langue                      | Langues multiples                                                 |                       |                              |  |
|---------------------------|------------------------|-------------------------------------|----------|-----------------------------|-------------------------------------------------------------------|-----------------------|------------------------------|--|
|                           | Microbo                | lomètre                             |          | Mémoire intégrée            | 64GB                                                              |                       |                              |  |
| Décelution                | 204-200                | 640                                 | NE10     | PIP                         | Oui                                                               |                       |                              |  |
| Resolution                | 384X288                | 040                                 | 12312    | LRF Boost                   | Oui                                                               |                       |                              |  |
|                           |                        | 12µm                                |          | Suivi de chaleur            |                                                                   | Oui                   |                              |  |
| (NETD)                    |                        | 18mk@300k                           |          | Notification en             |                                                                   | Oui                   |                              |  |
| Gamme spectrale           |                        | 8-14µm                              |          | temps réel                  |                                                                   |                       |                              |  |
| Fréquence d'images        |                        | 50HZ                                |          | Enregistrement OSI          | Oui                                                               |                       |                              |  |
| Portée de détection       | 1800m                  | 1800m                               | 2600m    | brûlures                    |                                                                   | Oui                   |                              |  |
| Tortee de détéction       | -                      |                                     | 200011   | EIS                         | Oui                                                               |                       |                              |  |
| Optique                   |                        |                                     |          |                             | Bat                                                               | Batterie              |                              |  |
| Objectif                  | 35mm/F0.8              | 35mm/F0.8 35mm/F0.9 50mm/F0.9       |          | Batterie interne            | Batterie Li-ion remplaçable et rechargeable (18650x1)             |                       |                              |  |
| Champ de vision           | 7.5° x 5.6°            | 7.5° x 5.6° 12.5° x 10° 8.8° x 7.0° |          | Durée de vie de la batterie | 10h 8h                                                            |                       |                              |  |
| Grossissement             | 3 3X                   | 3 3X 2 0X 2 8X                      |          | T O                         | Interface                                                         |                       |                              |  |
|                           |                        |                                     |          | lypec.                      | de données et de la sortie vidéo USB                              |                       |                              |  |
| Zoom numerique            |                        | 200m continu 1-4X                   |          | Point d'acces               | (                                                                 | Dui, télécommande App |                              |  |
| Dégagement oculaire 40 mm |                        |                                     |          | Tanan (national da          | Enviror                                                           |                       |                              |  |
| Pupille de sortie         |                        | 6 mm                                |          | fonctionnement              |                                                                   | -20 0.0+30 0          |                              |  |
| Dioptrie                  |                        | ±5D                                 |          | Niveau de protection        | IP67                                                              |                       |                              |  |
|                           | Aff                    | ichage                              |          | Poids, g                    | 515±5g                                                            | 505±5g                | 540±5g                       |  |
| Type                      | ,                      |                                     |          | Taille, mm                  | 190.2(L)x                                                         | 69.3(W)x77.1(H)       | 190,2(L)x76,3(L)<br>x84,6(H) |  |
| .,pc                      |                        |                                     |          |                             | Acces                                                             | soires                |                              |  |
| Resolution                | ution 1024x768         |                                     |          | Câble externe               | Câble USB                                                         |                       |                              |  |
| Taille de l'affichage     | 0,39 pouce             |                                     |          | Autres accessoires          | S Courroie de paume/sac de protection/tissu anti- poussière, etc. |                       |                              |  |
| Palette de couleurs       | 6                      |                                     |          |                             | Télémè                                                            | tre laser             |                              |  |
| Mode image                | Forêt/Contour de cible |                                     |          | Classe de sécurité          | Classe 1                                                          |                       |                              |  |
|                           |                        |                                     |          | Longueur d'onde             | 905nm                                                             |                       |                              |  |
| Lecture de                | FOII                   | CuOT                                |          | Distance                    | 1000m                                                             |                       |                              |  |
| photos/vidéos             |                        | Oui                                 |          | Précision                   | ±1m                                                               |                       |                              |  |

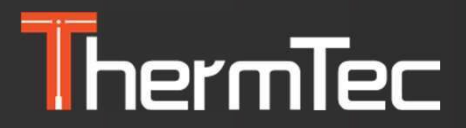

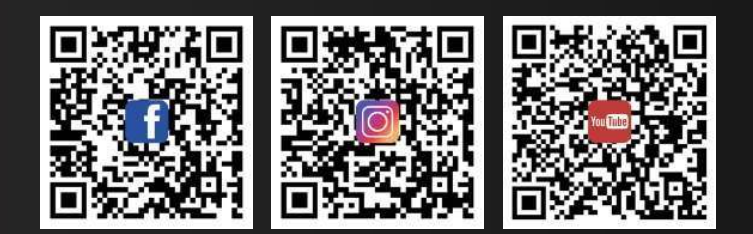

ThermTec Technology Co., Ltd. Courriel : <u>info@thermeyetec.com</u> Web : <u>www.thermeyetec.com</u>

COPYRIGHT © 2023 ThermTec Technology Co, Ltd. TOUS DROITS RÉSERVÉS.